# **Registrierung beim Wittich CMS**

Zur Übermittlung Ihrer Beiträge für die Gemeindezeitung benötigen Sie einen Online-Zugang, der Ihrem(r) Verein/Einrichtung zugeordnet wurde.

Hierzu können Sie sich unter der Webseite <u>https://meinwittich.wittich.de</u> registrieren.

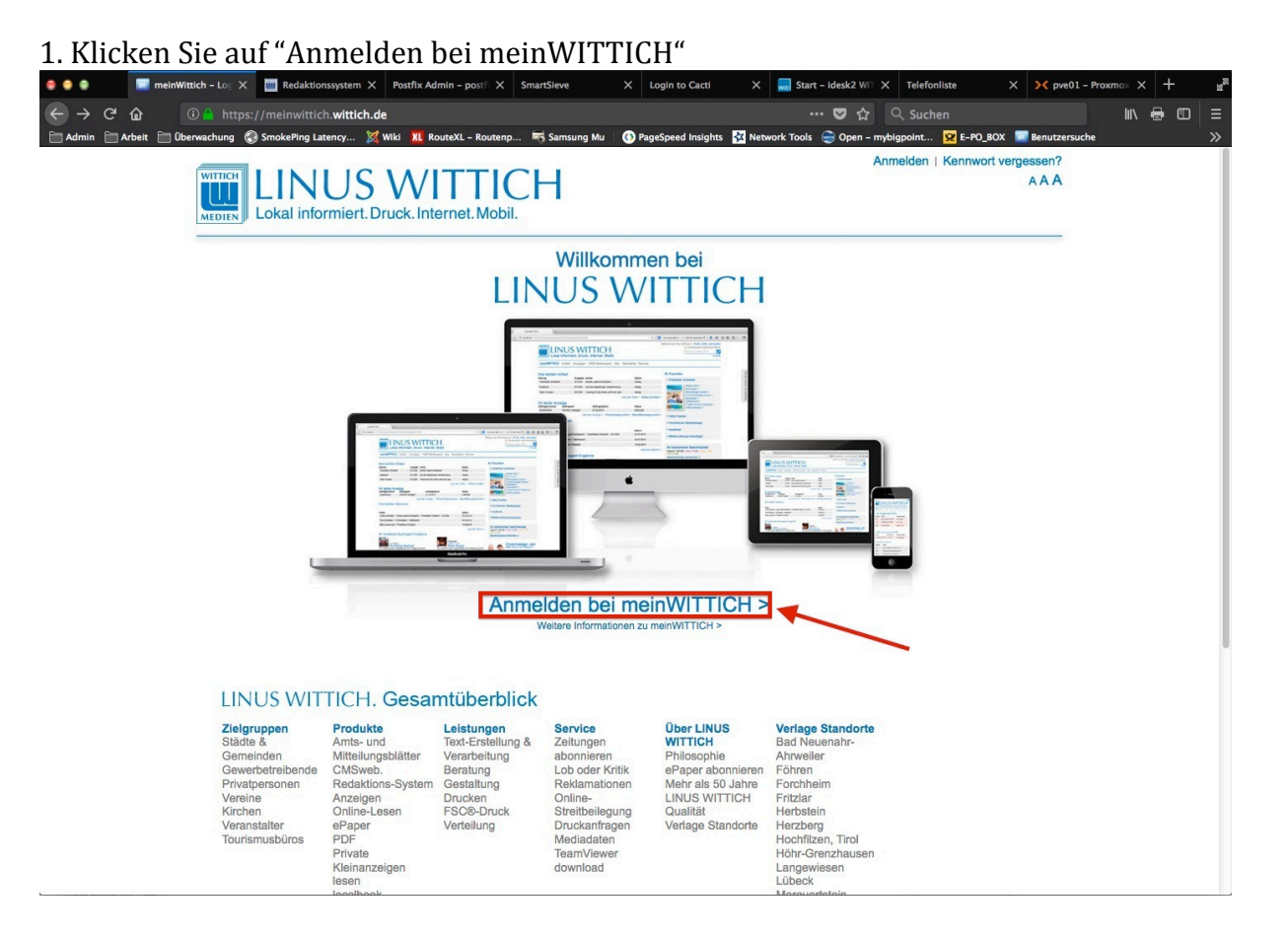

#### 2. Wählen Sie Kostenlos neu registrieren

| 😑 🤤 🐑 🔝 meinWittich – Log 🗙 🔠 Redaktio                                                                                                    | nssystem X Postfix Admin – postfi X Sn                                                                                                    | nartSieve X Lo                                                                                                    | ogin to Cacti X                                                                                                    | 🔜 Start – Idesk2 WIT 🗙 Tele                                                                                                    | fonliste X X pve0                                          | 1 – Proxmox 🗙 🕂 | u <sup>p</sup> |
|----------------------------------------------------------------------------------------------------|----------------------------------------------------------------------------------------------------|----------------------------------------------------------------------------------------------------|----------------------------------------------------------------------------------------------------|----------------------------------------------------------------------------------------------------|------------------------------------------------------------|-----------------|----------------|
| ← → C' û ① A https://meinwittio                                                                                                    | h.wittich.de                                                                                                    |                                                                                                    |                                                                                                    | ··· 🛡 ☆ 🔍 Su                                                                                                    |                                                            | III\ 🖶 (        | ⊡   ≡          |
| Admin Arbeit Diberwachung SmokePing La                                                                                                    | itency 🛿 Wiki 🛛 Kl RouteXL - Routenp<br>US WITTIC<br>rrmiert.Druck. Internet. Mobil.                                                                                                    | samsung Mu 🚯 Page                                                                                                    | Speed Insights 🛛 🧟 Netw                                                                                                    | vork Tools 🚑 Open – mybigpoint<br>Anmeide                                                                                                    | ♀ E-PO_BOX Benutzersen<br>n   Kennwort vergessen?<br>A A A | uche            | »              |
|                                                                                                    | Melden Sie sich bitte<br>Ihre E-Mail-Adresse<br>Kennwort vergessen? Koster                                                                                                    | mit Ihrer E-Ma                                                                                                    | ail und Ihren                                                                                                    | N Kennwort an x                                                                                                    |                                                            |                 |                |
| ų                                                                                                    |                                                                                                    | elden bei mein<br>Weitere Informationen zu m                                                                                                    | Comparison of the second second |                                                                                                    |                                                            |                 |                |
| LINUS WIT<br>Zielgruppen<br>Städte å<br>Garneinden<br>Gawerbetreibende<br>Privatpersonen<br>Vereine<br>Kirchen<br>Versanstalter<br>Tourismusbüros | TICH. Gesamtüberblici<br>Poduke Leistungen<br>Amts- und Toxt-Freilung 8.<br>Mittellungsbiäter<br>CMSweb Beratung<br>Redaktions-System Gestaltung<br>Anzeigen<br>Drucken<br>Online-Lesen FSC®-Druck<br>ØPaper<br>PDF<br>Private<br>Kleinanzeigen<br>Iesen | Service<br>Zeitungen<br>abonhieren<br>Lob oder Kritik<br>Rekkamationen<br>Online-<br>Streitbeilegung<br>Druckanfragen<br>Mediadaten<br>TeamViewer<br>download | Über LINUS<br>WITTICH<br>Philosophie<br>ePaper abonnieren<br>Mehr als 50 Jahre<br>LINUS WITTICH<br>Qualität<br>Verlage Standorte                                                                                                    | Verlage Standorte<br>Bad Neuenahr-<br>Ahrweiler<br>Föhren<br>Forchheim<br>Fritzlar<br>Hersbein<br>Herzberg<br>Hochfüzen, Trol<br>Höhr-Grenzhausen<br>Langewiesen<br>Lübeck<br>Menuendenin |                                                            |                 |                |

3. Füllen Sie alle Felder aus und klicken abschließend auf "Jetzt neu registrieren"

| • • •   | 🔲 meinWittich – Reg 🗙   | 🛄 Redaktionssystem 🗙     | Postfix Admin – postfi 🗙         | SmartSieve            | X Login to Cacti     | ×         | 😡 Start – idesk2 1 | MT ×    | Telefonliste   | ×        | <b>X</b> pve01 - | Proxmo | × -   | ł        | u <sup>p</sup> |
|---------|-------------------------|--------------------------|----------------------------------|-----------------------|----------------------|-----------|--------------------|---------|----------------|----------|------------------|--------|-------|----------|----------------|
| ← → C   | û 🔒 https:              | //meinwittich.wittich.de | e/user/register                  |                       |                      |           | 🛡 1                | 2       |                |          |                  |        | II\ 🖶 | •        | ≡              |
| Admin A | rbeit 📄 Überwachung 🧲   | SmokePing Latency 🏼 🕅    | Wiki <u>XI</u> RouteXL - Routenp | o 👼 Samsung Mu        | PageSpeed Insight    | ts 🙀 Netw | ork Tools 	 😁 Oper | – mybi  | igpoint 😟 E-PC | _вох 🔋   | Benutzersuch     | he     |       | <i>t</i> | »              |
|         |                         |                          |                                  | ~                     |                      |           |                    | Anm     | nelden   Kennw | ort verg | essen?           |        |       |          |                |
|         | WITTICH                 | LINUS                    | WITTI                            | CH                    |                      |           |                    |         |                |          | AAA              |        |       |          |                |
|         | MEDIEN                  | Lokal informiert. Dr     | ruck. Internet. Mobi             | Ι.                    |                      |           |                    |         |                |          |                  |        |       |          |                |
|         | meinWIT                 | ГТІСН                    |                                  |                       | - 18                 |           |                    |         |                |          |                  |        |       |          |                |
|         |                         |                          |                                  |                       |                      |           |                    |         |                |          | _                |        |       |          |                |
|         | Neu-F                   | Registrierung            |                                  |                       |                      |           |                    |         |                |          |                  |        |       |          |                |
|         | Damit Sie               | alle Vorteile von mein   | WITTICH nutzen kön               | nen, füllen Sie bitte | e noch dieses For    | mular aus | S.                 |         |                |          |                  |        |       |          |                |
|         | Ihre mein               | WITTICH Zugangsdate      | en:                              |                       |                      |           |                    |         |                |          |                  |        |       |          |                |
|         | a1a2@witt               | ich-forchheim.de         |                                  |                       |                      |           |                    |         |                |          |                  |        |       |          |                |
|         | Kennwort                |                          |                                  |                       |                      |           |                    |         |                |          |                  |        |       |          |                |
|         |                         |                          |                                  |                       |                      |           |                    |         |                |          |                  |        |       |          |                |
|         | Kennwort                | wiederholen              |                                  |                       |                      |           |                    |         |                |          |                  |        |       |          |                |
|         | ******                  |                          |                                  |                       |                      |           |                    |         |                |          |                  |        |       |          |                |
|         | Ihre perso<br>Vorname * | önlichen Angaben         |                                  | N                     | lame *               |           |                    |         |                |          |                  |        |       |          |                |
|         | Timo                    |                          |                                  | 1                     | Raymann              |           |                    |         |                |          |                  |        |       |          |                |
|         | Firma, Ge               | meinde, Institution      |                                  |                       |                      |           |                    |         |                |          |                  |        |       |          |                |
|         | LW                      |                          |                                  |                       |                      |           |                    |         |                |          |                  |        |       |          |                |
|         | Straße *                |                          |                                  |                       |                      |           |                    |         |                |          |                  |        |       |          |                |
|         | Peter-Henl              | lein-Str.1               |                                  |                       |                      |           |                    |         |                |          |                  |        |       |          |                |
|         | PLZ •                   |                          |                                  | V                     | Vohnort *            |           |                    |         |                |          |                  |        |       |          |                |
|         | 91301                   |                          |                                  | 1                     | Forchheim            |           |                    |         |                |          |                  |        |       |          |                |
|         | Land *                  |                          |                                  |                       |                      |           |                    |         | -              |          |                  |        |       |          |                |
|         | Deutschla               | nd                       |                                  |                       |                      |           |                    |         | -              |          |                  |        |       |          |                |
|         | Telefon *               |                          |                                  | N                     | lobil                |           |                    |         | -              |          |                  |        |       |          |                |
|         | 091917232               | 238                      |                                  |                       | Telefon-Nummer einge | eben      |                    |         |                |          |                  |        |       |          |                |
|         | Jetzt ne                | eu registrieren >        |                                  |                       |                      |           | * Pfli             | chtfeld | er             |          |                  |        |       |          |                |

Sie bekommen eine Bestätigungsmeldung angezeigt. Parallel wird Ihnen eine E-Mail zugesandt. *Bitte kontrollieren Sie evtl. auch Ihren Spam-Ordner*.

4. Klicken Sie in der E-Mail auf den Link!

| rsyncs - t.raymann@wittic          | :h-f                               |                                                                                                    |                                                                                                    | 1                     |
|------------------------------------|------------------------------------|----------------------------------------------------------------------------------------------------|----------------------------------------------------------------------------------------------------|-----------------------|
| orufen 📼 🖉 Verfassen 📼 🗭 Cha       | at 🚊 Adressbuch 👒 Schlagwörter     | ▼ TSchnelifilter ♦ Antworten ♦ Weiterleiten +                                                                                                    | Q, Suchen <36K>                                                                                                    |                       |
| t.raymann@wittich-forchheim.de     | ☆ © Ungelesen ★Gekennzeichn        | et 🌡 Kontakt 🗣 Schlagwörter 🔍 Anhang                                                                                                    | Q Diese Nachrichten durchsuchen <☆೫K>                                                                              |                       |
| Posteingang                        | 3 + 0 4 • Datum                    | T Von                                                                                                    | Betreff                                                                                                    |                       |
| Entwürfe                           | • () • 10:11                       | Cron Daemon                                                                                                    | Cron <root@dolphin> rsync -avtrlstatssafe-links 192.168.160.176::macfiles1 /macfiles/jproduktion/j</root@dolphin>  | produktion            |
| Vorlagen                           | • () • 10:10                       | Cron Daemon                                                                                                    | Cron <root@192-168-160-10> rsync -avtrlstatssafe-links /Volumes/HDD/Daten/Flyerdruck /Volume</root@192-168-160-10> | s/Bu_HDD              |
| - Gesendet                         | • () • 10:00                       | Cron Daemon                                                                                                    | Cron <root@system> /usr/bin/flock -n -x /tmp/cronjob.lck -c "/usr/local/scripte/backup.sh"</root@system>           |                       |
| E attaiteachis                     | • • 09:38                          | noreply@wittich.de                                                                                                    | Ihr Account bei Wittich.de                                                                                         |                       |
|                                    | • (i) • 09:30                      | Cron Daemon                                                                                                    | Cron <root@system> /usr/bin/flock -n -x /tmp/cronjob.lck -c "/usr/local/scripte/backup.sh"</root@system>           |                       |
| Panierkorb                         | • @ • 09:15                        | Cron Diemon                                                                                                    | Cron.cront@dolphin5.rsvpravtrlstatssafe-links 192.168.160.10:Daten /macfiles/flverdruck                            |                       |
| abgearbeitet                       | Von noreply@wittich.de 😭           |                                                                                                    | 💠 Antworten 🦘 Allen antworten 🔻 🖶 Weiterleiten 🛱 Archivieren                                                       | A lunk O Löschen Mehr |
| abzzMAII server                    | Betreff Ibr Account bei Wittich de |                                                                                                    |                                                                                                    | 09                    |
| accTECHNIK                         |                                    |                                                                                                    |                                                                                                    |                       |
| Adobe                              | An alazigwitticn-forchneim.de w    |                                                                                                    |                                                                                                    |                       |
| arpwatch                           |                                    |                                                                                                    |                                                                                                    |                       |
| Deleted Messages                   |                                    |                                                                                                    |                                                                                                    |                       |
| Junk-E-Mail                        |                                    |                                                                                                    |                                                                                                    |                       |
| Kalender                           |                                    | Lokal informiert Druck Internet Mehil                                                                                                    |                                                                                                    |                       |
| Kaspersky                          |                                    | MEDIEN I LOKAI INIOTTIIET. DTUCK. INTETTIEL MODIL                                                                                                    |                                                                                                    |                       |
| agioseinrichtung                   |                                    |                                                                                                    |                                                                                                    |                       |
| Notes 1                            |                                    | Sohr goob to Domon und Horron                                                                                                    |                                                                                                    |                       |
| Proxmox                            |                                    | Seni geenite Damen und Herren,                                                                                                    |                                                                                                    |                       |
| rsyncs                             |                                    | vielen Dank für Ihren Registrierung bei meinWITTICH Bitt                                                                                                    | a hastötinan Sia mit Klick auf                                                                                     |                       |
| Sent Messages                      |                                    | den nachfelgenden Link, dass Sie tatsächlich die Degistric                                                                                                    | s bestalligen ole miner haben und                                                                                  |                       |
| Ticket (2)                         |                                    | libre E Meil sieht von sinom Eremden vonvendet wurder                                                                                                    |                                                                                                    |                       |
| VSphere VSphere                    |                                    | The E-wait ficht von einem Freinden verwendet wurde.                                                                                                    |                                                                                                    |                       |
| zzPDC                              |                                    | https://meinwittich.wittich.de/user/verifyAccount/?userid=6                                                                                                    | 74558&key=c30b299a88                                                                                               |                       |
| administrator@wittich-forchheim.de |                                    | Mark Barris De 1999 - L'Arres D'Arres D'Ar | dates had as the METTION                                                                                           |                       |
| Posteingang                        |                                    | Nach Ihrer Bestatigung können Sie sich mit Ihren Zugangs                                                                                                    | daten bei meinvill IICH                                                                                            |                       |
| Entwürfe                           |                                    | anmelden.                                                                                                    |                                                                                                    |                       |
| Gesendet                           |                                    | Mit freundlichen Grüßen                                                                                                    |                                                                                                    |                       |
| eMailArchiv                        |                                    | Ihr meinWITTICH-Team                                                                                                    |                                                                                                    |                       |
| Junk                               |                                    |                                                                                                    |                                                                                                    |                       |
| Papierkorb                         |                                    | WITTICH Medien KG                                                                                                    |                                                                                                    |                       |
| cmsadmingwittich-forchheim.de      |                                    | Geschäftsbereich WITTICHonline                                                                                                    |                                                                                                    |                       |
| Posteingang (2)                    |                                    | Rheinstraße 41                                                                                                    |                                                                                                    |                       |
| Carandat                           |                                    | 56203 Höhr Granzbaugan                                                                                                    |                                                                                                    |                       |
| I attailarchie                     |                                    | 30203 11011-016121803611                                                                                                    |                                                                                                    |                       |
| a lunk                             |                                    | vertreten durch:                                                                                                    |                                                                                                    |                       |
| D Panierkorh                       |                                    | Potor Monno                                                                                                    |                                                                                                    |                       |
| aufhehen                           |                                    | Lerei Mettile                                                                                                    |                                                                                                    |                       |
| Lokale Ordner                      |                                    | Kontakt:                                                                                                    |                                                                                                    |                       |
| Papierkorb                         |                                    | Tolefon: +40 (0) 2624/011 0                                                                                                    |                                                                                                    |                       |
| Postausgang                        |                                    | Telefay: +40 (0) 2624/011-125                                                                                                    |                                                                                                    |                       |
|                                    |                                    | E-Mail: wittichonline(at)wittich.de                                                                                                    |                                                                                                    |                       |
|                                    |                                    | Registereintrag:                                                                                                    |                                                                                                    |                       |
|                                    |                                    |                                                                                                    |                                                                                                    |                       |

5. Es öffnet sich der Browser mit Ihrem Profil, klicken Sie auf "Weiter"

| meinV                                             | VITTICH                                                                                                    |                                                                                                    | ernet. Wobii.                                                                                                    |                                                                                                    |                                                                                                    |                                                                                                    |          |  |
|---------------------------------------------------|----------------------------------------------------------------------------------------------------|----------------------------------------------------------------------------------------------------|----------------------------------------------------------------------------------------------------|----------------------------------------------------------------------------------------------------|----------------------------------------------------------------------------------------------------|----------------------------------------------------------------------------------------------------|----------|--|
| Me                                                | in Pro                                                                                                    | ofil                                                                                                    |                                                                                                    |                                                                                                    |                                                                                                    |                                                                                                    | Weiter > |  |
| Bitte                                             | vervollstän                                                                                                  | digen Sie Ihr p                                                                                                    | ersönliches Pr                                                                                                   | ofil:                                                                                                    |                                                                                                    |                                                                                                    |          |  |
| Vornam                                            | ie * Tin                                                                                                    | no                                                                                                    | Telefon *                                                                                                    | 09191723238                                                                                                    |                                                                                                    | 1                                                                                                    |          |  |
| Name *                                            | Ra                                                                                                    | ymann                                                                                                    | Mobil                                                                                                    |                                                                                                    |                                                                                                    |                                                                                                    |          |  |
| Firma, Instituti                                  | Gemeinde, LW                                                                                                 | 1                                                                                                    |                                                                                                    |                                                                                                    |                                                                                                    | /                                                                                                    |          |  |
| Straße                                            | Pel                                                                                                    | ter-Henlein-Str.1                                                                                                    | ]                                                                                                    |                                                                                                    |                                                                                                    |                                                                                                    |          |  |
| PLZ*                                              | 913                                                                                                    | 301                                                                                                    | E-Mail:                                                                                                    | a1a2@wittich-for                                                                                                    | rchheim.de                                                                                                    |                                                                                                    |          |  |
| Wohno                                             | t* For                                                                                                    | rchheim                                                                                                    | Kundennummer:                                                                                                    | 674558                                                                                                    |                                                                                                    |                                                                                                    |          |  |
| Land *                                            | De                                                                                                    | eutschland -                                                                                                    | Kundenart:                                                                                                    | Privatkunde                                                                                                    |                                                                                                    |                                                                                                    |          |  |
| * Pflicht                                         | <sup>felder</sup><br>NUS WIT                                                                                 | TICH. Gesar                                                                                                    | ntüberblick                                                                                                    |                                                                                                    |                                                                                                    |                                                                                                    |          |  |
| Zie<br>Sti<br>Ge<br>Ge<br>Pri<br>Va<br>Kir<br>Tot | Igruppen<br>dte &<br>meinden<br>werbetreibende<br>valpersonen<br>reine<br>chen<br>ranstalter<br>ırismusbüros | Produkte<br>Amts- und<br>Mitteilungsblätter<br>CMSweb.<br>Redaktions-System<br>Anzeigen<br>Online-Lesen<br>ePaper<br>PDF<br>Private<br>Kleinanzeigen<br>lesen<br>localbook<br>Themenportale | Leistungen<br>Text-Erstellung &<br>Verarbeitung<br>Beratung<br>Gestaltung<br>Drucken<br>FSC®-Druck<br>Verteilung | Service<br>Zeitungen<br>abonnieren<br>Lob oder Kritik<br>Reklamationen<br>Online-<br>Streitbeilegung<br>Druckanfragen<br>Mediadaten<br>TeamViewer<br>download | Über LINUS<br>WITTICH<br>Philosophie<br>ePaper abonnieren<br>Mehr als 50 Jahre<br>LINUS WITTICH<br>Qualität<br>Verlage Standorte | Verlage Standorte<br>Bad Nauenahr-<br>Ahrweiler<br>Föhren<br>Forchheim<br>Fritzlar<br>Herzbeig<br>Hochtigzen, Trol<br>Höhr-Grenzhausen<br>Langewiesen<br>Lübeck<br>Marquartstein<br>Winsen |          |  |

#### 6. Klicken Sie auf "Artikel für Zeitung schreiben"

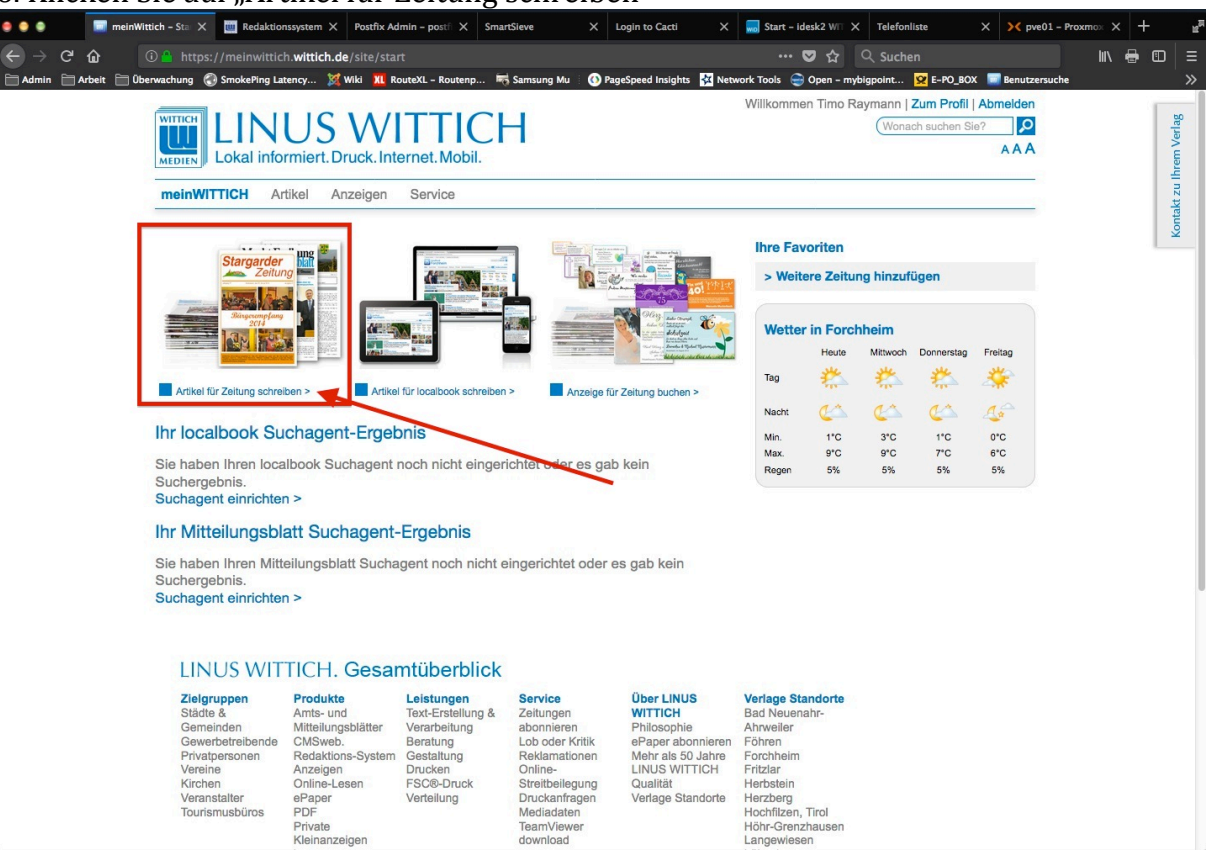

## 7. Geben Sie hier Ihren Ort oder die PLZ ein und klicken die Auswahl an

| Bitte wählen Sie die Zeitung aus, in der Sie einen Arti |
|---------------------------------------------------------|
| Bilder hochladen                                        |
|                                                         |
|                                                         |
|                                                         |
|                                                         |

8. Wählen Sie eine Rubrik aus und geben eine Organisation an

| 🔷 🕘 💿 CMSweb 2013 / / X 🛄 Redaktionssystem X Postfix Admin - postfi X SmartSieve X                                                                                                    | Login to Cacti X 🥃 Start - Idesk2 Wii X Telefonliste X X pve01 - Proxmo: X 🕂 📲                                                                                                    |
|----------------------------------------------------------------------------------------------------|----------------------------------------------------------------------------------------------------|
| ← → C û https://cmsweb.wittich.de/index.php?r=artikel/create                                                                                                    | ···· 💟 ☆ 🔍 Suchen 🔤 🔳 🗉                                                                                                    |
| Admin Arbeit Burwachung SmokePing Latency X Wiki XL Routext Routenp R Samsung Mu Or<br>LINUS WITTICH<br>Lokal informiert. Druck. Internet. Mobil.                                                                                                    | rageSpeed Insights 🕅 Network Tools 🚭 Open - mybigpoint 😟 E-PO_BOX 💭 Benutzensuche 🛛 🚿 Willikomman Timo Raymann   Profil   Hilfe   Abmelden                                                                                                    |
| Artikelliste CMS Medienpool                                                                                                    | Artikel schreiben                                                                                                    |
| Schreiben Sie Ihren Artikel         Derschrift         Anzahl Zeichen: 0   Anzahl Bilder: 0, davon 0 noch zu bearbeten.         Image: State and State and St | Bitte wählen Sie die Zeitung aus, in der Sie einen Artikel<br>veröffentlichen möchten:<br>Mitteilungsblatt für den Markt Hohenwart<br>Für welche Rubrik möchten Sie schreiben:<br>•••• Bitte auswählen •••<br>Für welche Organisation möchten Sie schreiben:<br>Organisation / Verein / Partei / Kirche / Institution u.ä.<br>Jetzt registrieren ><br>Rubrik wählen |
| Impressum   Datenschutz   AGB<br>© WITTICH Medien KG                                                                                                    | localbook   melnWittich   AZweb   wittich.de                                                                                                    |

| Artikelliste CMS Medienpool                                                                                        | Artikel schreiben                                                                   |
|----------------------------------------------------------------------------------------------------|-------------------------------------------------------------------------------------|
| ichreiben Sie Ihren Artikel                                                                                        | Bitte wählen Sie die Zeitung aus, in der Sie einen Artikel veröffentlichen möchten: |
| rzahl Zeichen: 0   Anzahl Bilder: 0, davon 0 noch zu bearbeiten.                                                   | Mitteilungsblatt für den Markt Hohenwart                                            |
|                                                                                                    | Bilder hochladen Für welche Rubrik möchten Sie schreiben:                           |
|                                                                                                    | Angelclub Hohenwart                                                                 |
| Bitte wählen Sie zuerst rechts die Zeitung und<br>Rubrik aus, in der Sie einen Artikel veröffentlichen<br>möchten: | Privat<br>Jetzt registrioren >                                                      |

Ihre Registrierung wird zu den üblichen Bürozeiten bearbeitet. Sie erhalten eine weitere E-Mail zur Bestätigung der Freischaltung.

| 🗢 🌢 💿 CMSweb 2013 / A 🗙 🔟 Redaktionssystem 🗙 Postfix /                                                                                                    | Admin - postfi X SmartSieve X Login to Cacti X                                                                                                    | Start - idesk2 WT X Telefonliste X X pve01 - Proxmox X + 4                                                                                                    |
|----------------------------------------------------------------------------------------------------|----------------------------------------------------------------------------------------------------|----------------------------------------------------------------------------------------------------|
| ← → C û î https://cmsweb.wittich.de/index.php                                                                                                    | ?r=artikel/create                                                                                                    | ♥☆ Q. Suchen                                                                                                    |
| Admin Arbeit Oberwachung SmokeRing Latency X Wiki XI<br>WITTICH<br>LOKAI informiert. Druck. Internet. Mobil.<br>Artikelliste CMS Medienpool                                                                               | RoutoXL - Routenp 🖷 Samsung Mu 🕜 PageSpeed Insights 🖄 Netw                                                                                                    | work Tools   Open - mybigpoint  F-P0_BOX Fenutzersuche  Willkommen Timo Raymann   Profil   Hilfe   Abmelden  Artikel schreiben                                                 |
| Schreiben Sie Ihren Artikel         Derschrift         Anzahl Zeichen: 0   Anzahl Bilder: 0, davon 0 noch zu bearbeiten.         D X 0 III X 2 X X X X         E E E IIII X 2 X X X X X         E E E IIIII X 2 X X X X X | ● 🙊 🚛 📲 🕫 ୨୨ Bilder hochladen                                                                                                    | Bitte wählen Sie die Zeitung aus, in der Sie einen Artikel<br>veröffentlichen möchten:<br>Mitteilungsblatt für den Markt Hohenwart<br>Für welche Rubrik möchten Sie schreiben: |
|                                                                                                    | Registrierung<br>Vielen Dank für Ihre Registrierung.<br>Die zuständige Redaktion wird nun prüfen, ob Sie für die<br>ausgewählte Zeitung und Rubrik Artikel schreiben könne<br>werden darüber per E-Mail informiert.<br>Nachricht schließen > | e<br>en. Sie                                                                                                    |

Nachdem Sie die Bestätigungsmail zur Freischaltung erhalten haben, können Sie sich am System anmelden und Ihre redaktionellen Beiträge erfassen.

# Artikel verfassen

1. Klicken Sie auf der Website <u>https://meinwittich.wittich.de</u> auf "Anmelden bei meinWITTICH"

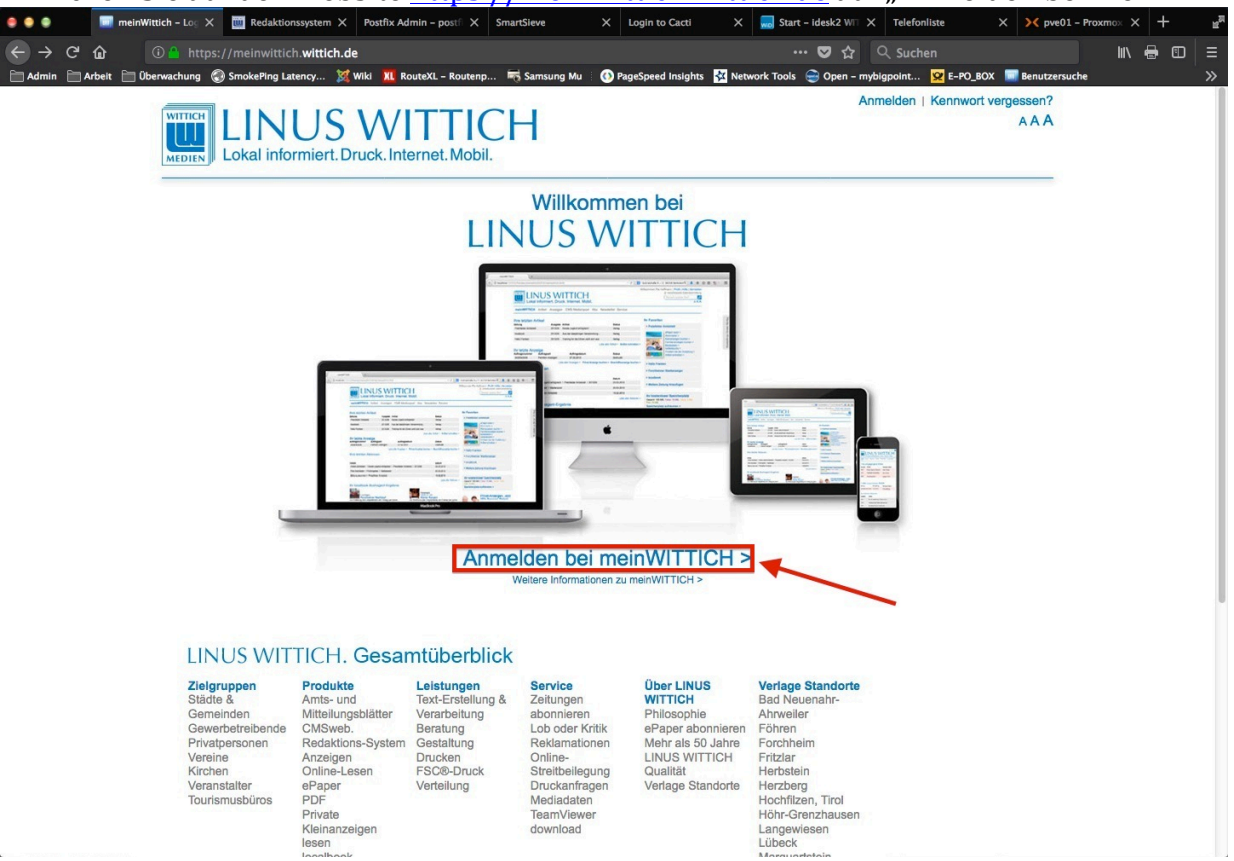

2. Geben Sie Ihre E-Mail-Adresse und Ihr Kennwort ein und klicken auf "Anmelden"

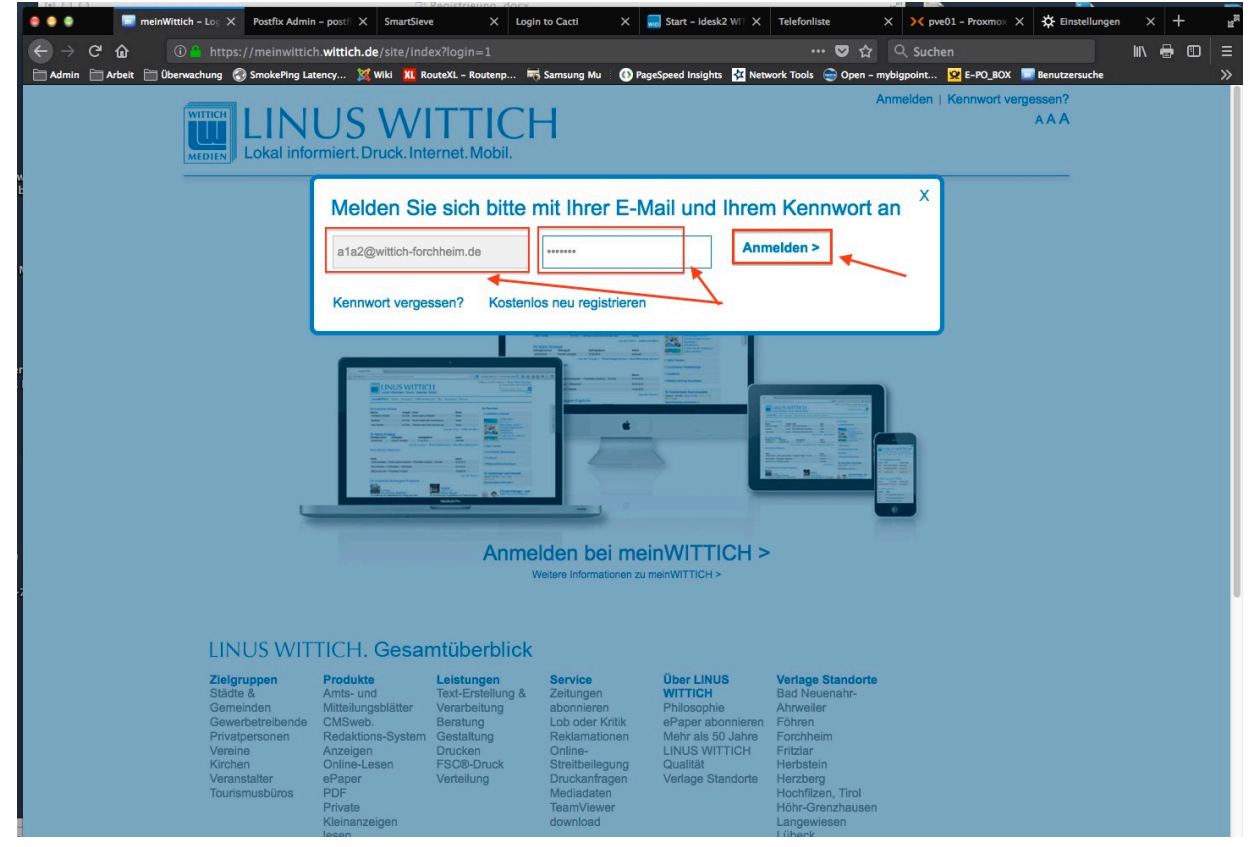

3. Klicken Sie auf "Artikel für Zeitung schreiben"

| 🔵 🔵 📰 meir       | nWittich – Sta 🗙 🛄 Redaktion                                                                                                    | nssystem X Postfix Ad                                                                                                    | min – postfi 🗙 🛛 Smai                                                                                            | rtSieve X                                                                                                    | Login to Cacti                                                                                                    | K 😡 Start – I                                                                                                    | desk2 W∏ ≻                                   | Telefon                      | liste      | × × pv                                | 01 – Proxn | nox X  | +   | R <sub>M</sub> |
|------------------|----------------------------------------------------------------------------------------------------|----------------------------------------------------------------------------------------------------|----------------------------------------------------------------------------------------------------|----------------------------------------------------------------------------------------------------|----------------------------------------------------------------------------------------------------|----------------------------------------------------------------------------------------------------|----------------------------------------------|------------------------------|------------|---------------------------------------|------------|--------|-----|----------------|
| - → ଫ 🏠          |                                                                                                    | h. <b>wittich.de</b> /site/sta                                                                                                    |                                                                                                    |                                                                                                    |                                                                                                    |                                                                                                    | ♥ ☆                                          | Q Suche                      |            |                                       |            | lii\ 🖸 | • • | ≡              |
| Admin 📄 Arbeit 📄 | Oberwachung SmokePing Lat                                                                                                    | tency X Wiki XI R<br>US WI<br>rmiert. Druck. Inte                                                                                                    | ernet. Mobil.                                                                                                    | Samsung Mu 🚯 Pa                                                                                                    | ageSpeed Insights 🛛 🙀 N                                                                                                    | etwork Tools 🤤                                                                                                    | ) Open – my<br>en Timo R                     | bigpoint<br>aymann  <br>Wona | E-PO_BO:   | X Benutze<br>Abmelden<br>ie?<br>A A A | rsuche     |        |     | u Ihrem Verlag |
|                  | meinWITTICH Ar                                                                                                    | tikel Anzeigen                                                                                                    | Service                                                                                                    |                                                                                                    |                                                                                                    |                                                                                                    |                                              |                              |            |                                       |            |        |     | ntakt zi       |
|                  | مرد .<br>مرد ا                                                                                                    | " ung 🖉                                                                                                    | And and some the                                                                                                 |                                                                                                    | and g Elinetia                                                                                                    | Ihre Fa                                                                                                    | voriten                                      |                              |            |                                       |            |        |     | Kor            |
|                  | Stargarder<br>Zeitun                                                                                                    |                                                                                                    |                                                                                                    |                                                                                                    |                                                                                                    | > Weit                                                                                                    | ere Zeitu                                    | ng hinzuf                    | ügen       |                                       |            |        |     |                |
|                  | Surgerent plang<br>2014                                                                                                    |                                                                                                    |                                                                                                    |                                                                                                    | Contraction of the second second seco | Wette                                                                                                    | r in Forcl                                   | nheim                        |            |                                       |            |        |     |                |
|                  |                                                                                                    |                                                                                                    | Allow-                                                                                                    |                                                                                                    | Andre S Party Conner                                                                                                    |                                                                                                    | Heute                                        | Mittwoch                     | Donnerstag | Freitag                               |            |        |     | - 1            |
|                  | Artikel für Zeitung schrei                                                                                                    | iben > 🚽 🗖 Artikel                                                                                                    | für localbook schreiben                                                                                          | > Anzeige fü                                                                                                    | ir Zeitung buchen >                                                                                                    | Тад                                                                                                    | *                                            | *                            | **         | *                                     |            |        |     | - 1            |
|                  | Ibr localbook Su                                                                                                    | chagont Frank                                                                                                    | anic                                                                                                    |                                                                                                    |                                                                                                    | Nacht                                                                                                    | ¢^                                           | C^                           | ¢          | 4                                     |            |        |     | - 1            |
|                  | ITT IOCAIDOOK Su                                                                                                    | unagent-Eiger                                                                                                    |                                                                                                    |                                                                                                    |                                                                                                    | Min.<br>Max.                                                                                                    | 1*C<br>9*C                                   | 3°C<br>9°C                   | 1°C<br>7°C | 0°C<br>6°C                            |            |        |     | - 1            |
|                  | Sie haben Ihren loca<br>Suchergebnis.<br>Suchagent einrichter                                                                      | n >                                                                                                    | noch nicht einger                                                                                                | ichtet oder es ga                                                                                                    | b kein                                                                                                    | Regen                                                                                                    | 5%                                           | 5%                           | 5%         | 5%                                    |            |        |     |                |
|                  | Ihr Mitteilungsbla                                                                                                    | att Suchagent-                                                                                                    | Ergebnis                                                                                                    |                                                                                                    |                                                                                                    |                                                                                                    |                                              |                              |            |                                       |            |        |     | - 1            |
|                  | Sie haben Ihren Mitte<br>Suchergebnis.<br>Suchagent einrichter                                                                     | eilungsblatt Sucha<br>n >                                                                                                    | gent noch nicht e                                                                                                | eingerichtet oder                                                                                                    | es gab kein                                                                                                    |                                                                                                    |                                              |                              |            |                                       |            |        |     |                |
|                  | LINUS WIT                                                                                                    | TICH. Gesar                                                                                                    | ntüberblick                                                                                                    |                                                                                                    |                                                                                                    |                                                                                                    |                                              |                              |            |                                       |            |        |     |                |
|                  | Zielgruppen<br>Städte &<br>Gemeinden<br>Gewerbetreibende<br>Privatpersonen<br>Vereine<br>Kirchen<br>Veranstalter<br>Tourismusbüros | Produkte<br>Amts- und<br>Mitteilungsblätter<br>CMSweb.<br>Redaktions-System<br>Anzeigen<br>Online-Lesen<br>ePaper<br>PDF<br>Private<br>Kleinanzeigen | Leistungen<br>Text-Erstellung &<br>Verarbeitung<br>Beratung<br>Gestaltung<br>Drucken<br>FSC®-Druck<br>Verteilung | Service<br>Zeitungen<br>abonnieren<br>Lob oder Kritik<br>Reklamationen<br>Online-<br>Streitbeilegung<br>Druckanfragen<br>Mediadaten<br>TeamViewer<br>download | Über LINUS<br>WITTICH<br>Philosophie<br>ePaper abonniere<br>Mehr als 50 Jahre<br>LINUS WITTICH<br>Qualität<br>Verlage Standorte                                                                                                    | Verlage St<br>Bad Neuer<br>Ahrweiler<br>n Föhren<br>Forchheim<br>Fritzlar<br>Herbstein<br>Herzberg<br>Höchfilzen,<br>Höhr-Gren.<br>Langewies | andorte<br>eahr-<br>, Tirol<br>zhausen<br>en |                              |            |                                       |            |        |     |                |

4. Es erscheint Ihre Artikelliste. Diese ist bei Ihrer ersten Anmeldung natürlich leer!

| wittich meinWITTI                                | CH<br>Internet. Mobil.                                     | Will                                                | kommen Timo | Raymann   Weitere         | Objekte und Rub    | riken   Profil   H | lilfe   Abmelden |
|--------------------------------------------------|------------------------------------------------------------|-----------------------------------------------------|-------------|---------------------------|--------------------|--------------------|------------------|
| Artikelliste CMS Medienpool                      |                                                            |                                                     |             |                           |                    | Artikel            | schreiben        |
| Ihre Zeitungs-Artikel                            |                                                            |                                                     |             |                           |                    |                    |                  |
| Artikel 1 - 10 von 75<br>Artikel                 | Zeitung                                                    | Rubrik                                              | Ausgabe     | Status                    | Letzte<br>Änderung | Bilder             | 10 ‡             |
| Test Raymann 04/12/14 16:28                      | Zeil am Main / Zeiler Nachrichten. Amts- und<br>Mitteilung | Stadtwerke Zeil am Main                             | ÷           | verarbeitet               | 04.12.2014         | 0                  | /10              |
| Mein Artikel                                     | Testdorf-Forchheim / Testobjekt Bayern zum<br>Ausprobieren | A-Dorf                                              | 2014/47     | verarbeitet               | 12.11.2014         | 0                  | /10              |
| Bitte diesen Text einfach löschen,<br>Dankeschön | Erbach-Michelstadt / Erbach-Michelstadt aktuell            | Evang. Kirchengemeinde Würzberg<br>und Weiten-Gesäß | 2014/46     | verarbeitet               | 11.11.2014         | 0                  | /10              |
| kjhöskjdhgfökjshDÖGJKHAÖSJDFHG                   | Testdorf-Forchheim / Testobjekt Bayern zum<br>Ausprobieren | B-Dorf                                              | 2014/46     | keine<br>Veröffentlichung | 10.11.2014         | 0                  | /10              |
| Hoppla löschen                                   | Hallo Franken / Hallo Franken                              | Heroldsbach - Ankündigungen                         | 2014/23     | verarbeitet               | 01.11.2014         | 3                  | × 🖬 🗓            |
| an Testdorf                                      | Testdorf-Forchheim / Testobjekt Bayern zum Ausprobieren    | A-Dorf                                              | 2014/45     | verarbeitet               | 01.11.2014         | 1                  | /10              |
| Test einfach löschen, Direkt in den Verlag       | Bad König / Bad Königer Stadtnachrichten<br>und Badeblat   | Veranstaltungen auswärtige<br>Vereine/Institutionen | 2014/45     | verarbeitet               | 01.11.2014         | 0                  | /10              |
|                                                  | Welden Verwaltungsgemeinschaft / Aus dem                   |                                                     |             | keine                     |                    |                    | /1               |

### Erstellen von Berichten

Gehen Sie dazu im Fenster rechts oben auf "Artikel schreiben"

Nun erscheint die Eingabemaske mit dem Texteditor. Geben Sie die Überschrift ein und erfassen Sie den Text entweder direkt oder fügen Sie den Text über die Zwischenablage z.B. aus Ihrer Word-Vorlage ein.

Der Umfang des zu veröffentlichenden Berichts ist auf 2000 Zeichen und 3 Bilder begrenzt. Wir möchten darauf hinweisen, es wird nur 1 Voranzeige und 2 Ankündigungen von Veranstaltungen und Terminen veröffentlicht! Wir bitten um Beachtung.

Tipp: In Microsoft Word können Sie die Anzahl der verwendeten Zeichen durch Markierung aller Zeichen mit

Tastenkombination Strg+A und anschließendem Klick auf "XX von XX Wörtern" anzeigen lassen. (Zeichen mit Leerzeichen)

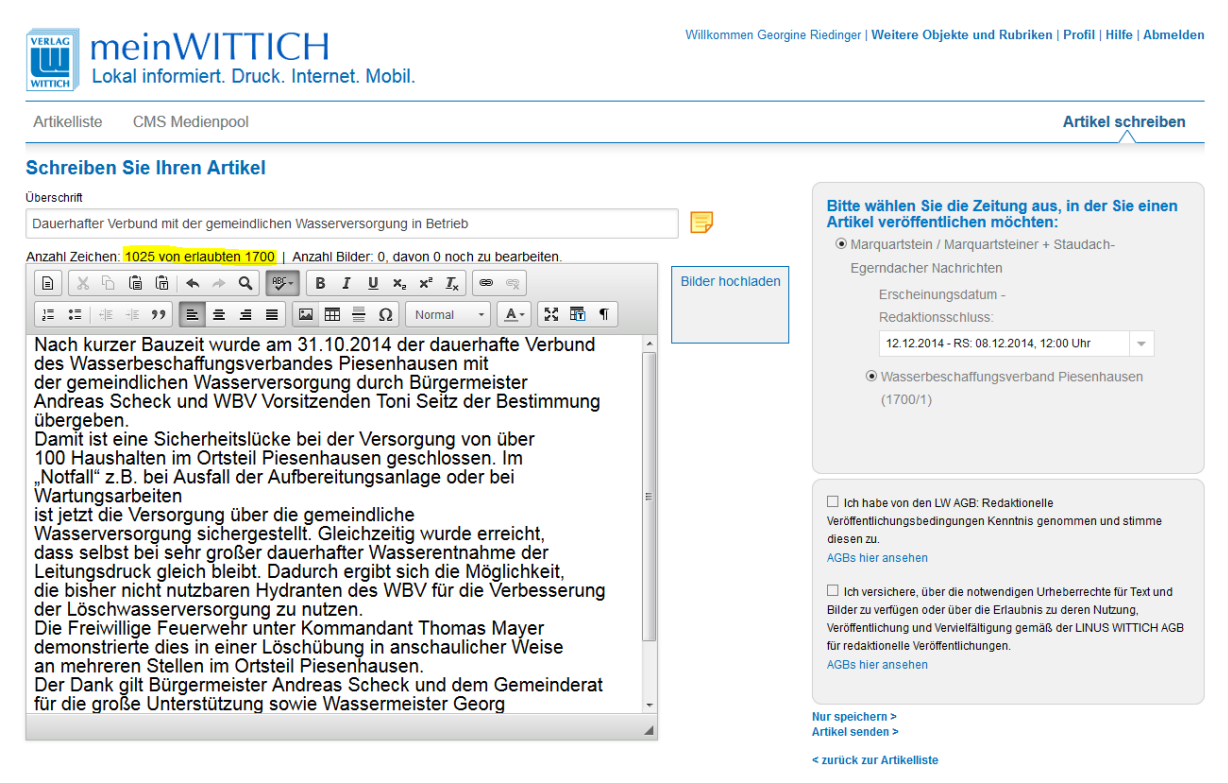

Bearbeiten Sie Ihren Text so, dass maximal 2000 Zeichen enthalten sind.

Mit der Funktion "Bilder hochladen" können Sie ein entsprechendes Bild im Format .jpg zum Bericht hinzufügen. Positionieren Sie dazu den Eingabecursor an der betreffenden Stelle im Text und klicken Sie dann auf "Bilder hochladen".

Das Bild wird an der vorgesehenen Stelle eingefügt.

Durch Doppelklick auf das Bild öffnen sich die Eigenschaften (Meldung "Sie können keine weiteren Bilder zu diesem Artikel hinzufügen" bestätigen. Im Feld Bildunterschrift bitte Text eingeben und mit OK bestätigen.

| Bild-Eigenschaften                            |                       |
|-----------------------------------------------|-----------------------|
| Bild auswählen                                |                       |
| http://www.cms2013.wittich.de/ckfinder/core/c |                       |
| Bildunterschrift                              |                       |
| Bauarbeiten am Notverbund                     | Bildunterschrift hier |
| Fotograf *                                    | eingeben:             |
| WBV Piesenhausen                              |                       |
|                                               |                       |
|                                               |                       |
|                                               |                       |
|                                               |                       |
|                                               |                       |
| OK Abbrechen                                  |                       |

### Artikel speichern und senden

Auf der rechten Seite kann nun die Ausgabe der Gemeindezeitung festgelegt werden, in der der Artikel erscheinen soll.

Bitte bestätigen Sie auch die AGB und Urheberrechte.

|                  | Artikel schreiben                                                                                                    |
|------------------|----------------------------------------------------------------------------------------------------|
| <b>-</b>         | Bitte wählen Sie die Zeitung aus, in der Sie einen<br>Artikel veröffentlichen möchten:                                                                                                    |
| Bilder hochladen | Marquartstein / Marquartsteiner + Staudacn- Egerpdacher Nachrichten                                                                                                    |
|                  | Erscheinungsdatum -<br>Redaktionsschluss:                                                                                                    |
|                  | 12.12.2014 - RS: 08.12.2014, 12:00 Uhr                                                                                                    |
|                  | <ul> <li>Wasserbeschaffungsverband Piesenhausen<br/>(1700/1)</li> </ul>                                                                                                    |
|                  | Ich habe von den LW AGB: Redaktionelle<br>Veröffentlichungsbedingungen Kenntnis genommen und stimme<br>diesen zu.<br>AGBs hier ansehen                                                                                                    |
|                  | Ich versichere, über die notwendigen Urheberrechte für Text und<br>Bilder zu verfügen oder über die Erlaubnis zu deren Nutzung,<br>Veröffentlichung und Vervielfältigung gemäß der LINUS WITTICH AGB<br>für redaktionelle Veröffentlichungen.<br>AGBs hier ansehen |
|                  | Nur speichern ><br>Artikel senden >                                                                                                    |

Anschließend können Sie den Artikel zunächst speichern (damit wird er noch nicht an die Gemeinde weitergegeben und es können später noch Änderungen durchgeführt werden) oder mit der Funktion "Artikel senden" sofort an die Gemeinde übergeben.

In der Artikelliste taucht der soeben erstellte Artikel nun als Eintrag auf.

| Artikelliste CMS Medienpool                                              | CMS Medienpool                                            |                                           |         |             |                    |        | Artikel schreiben  |  |
|--------------------------------------------------------------------------|-----------------------------------------------------------|-------------------------------------------|---------|-------------|--------------------|--------|--------------------|--|
| Ihre Zeitungs-Artikel                                                    |                                                           |                                           |         |             |                    |        |                    |  |
| Artikel 1 - 1 von 1                                                      |                                                           |                                           |         |             |                    |        |                    |  |
| Artikel                                                                  | Zeitung                                                   | Rubrik                                    | Ausgabe | Status      | Letzte<br>Änderung | Bilder | 10 👻               |  |
|                                                                          |                                                           |                                           | Alle 👻  | Alle 👻      |                    |        |                    |  |
| Dauerhafter Verbund mit der gemeindlichen<br>Wasserversorgung in Betrieb | Marquartstein / Marquartsteiner +<br>Staudach-Egerndacher | Wasserbeschaffungsverband<br>Piesenhausen | 2014/25 | gespeichert | 05.12.2014         | 1      | <mark>/ 💼 🗐</mark> |  |

Bitte beachten Sie hier die "Ausgabe" der Gemeindezeitung und den Status. Ein Artikel mit Status "Gespeichert" ist noch nicht zur Veröffentlichung gesendet worden. Dies kann durch Klick ganz rechts auf das Bleistift-Symbol "Bearbeiten" erfolgen. Im bekannten Bearbeitungsfenster bei Bedarf noch Änderungen vornehmen und durch "Artikel senden" endgültig übertragen.

### Bitte prüfen Sie Ihre Beiträge vor der Freigabe/Übertragung sorgfältig!

Bei Fragen zur Bedienung des CMS wenden Sie sich bitte an: Timo Raymann LINUS WITTICH Medien KG Tel. 09191 / 723238 E-Mail: t.raymann@wittich-forchheim.de